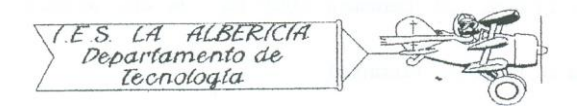

Tecnología 4º E.S.O.

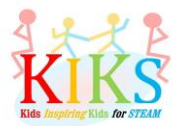

Prácticas con Arduino

Práctica 8 – Medición de los niveles de humedad y temperatura con el sensor DHT-11

Para realizar esta práctica vamos a emplear una placa protoboard, un sensor DHT-11 y una placa Arduino. Se trata de conectarlo tal y como indica el sistema de conexión que aparece en el esquema para recibir datos y monitorizarlos a través del puerto serie.

Antes de introducir el programa en el IDE de Arduino, hay que descargarse la librería correspondiente y descomprimirla en la carpeta librerías del programa. Una dirección de descarga es <u>https://github.com/rDuinoStar/rDHT11--DHT11-Arduino-Lib</u>

Una vez realizada la descarga, hay que cargar la librería en el programa, seguido del resto de instrucciones.

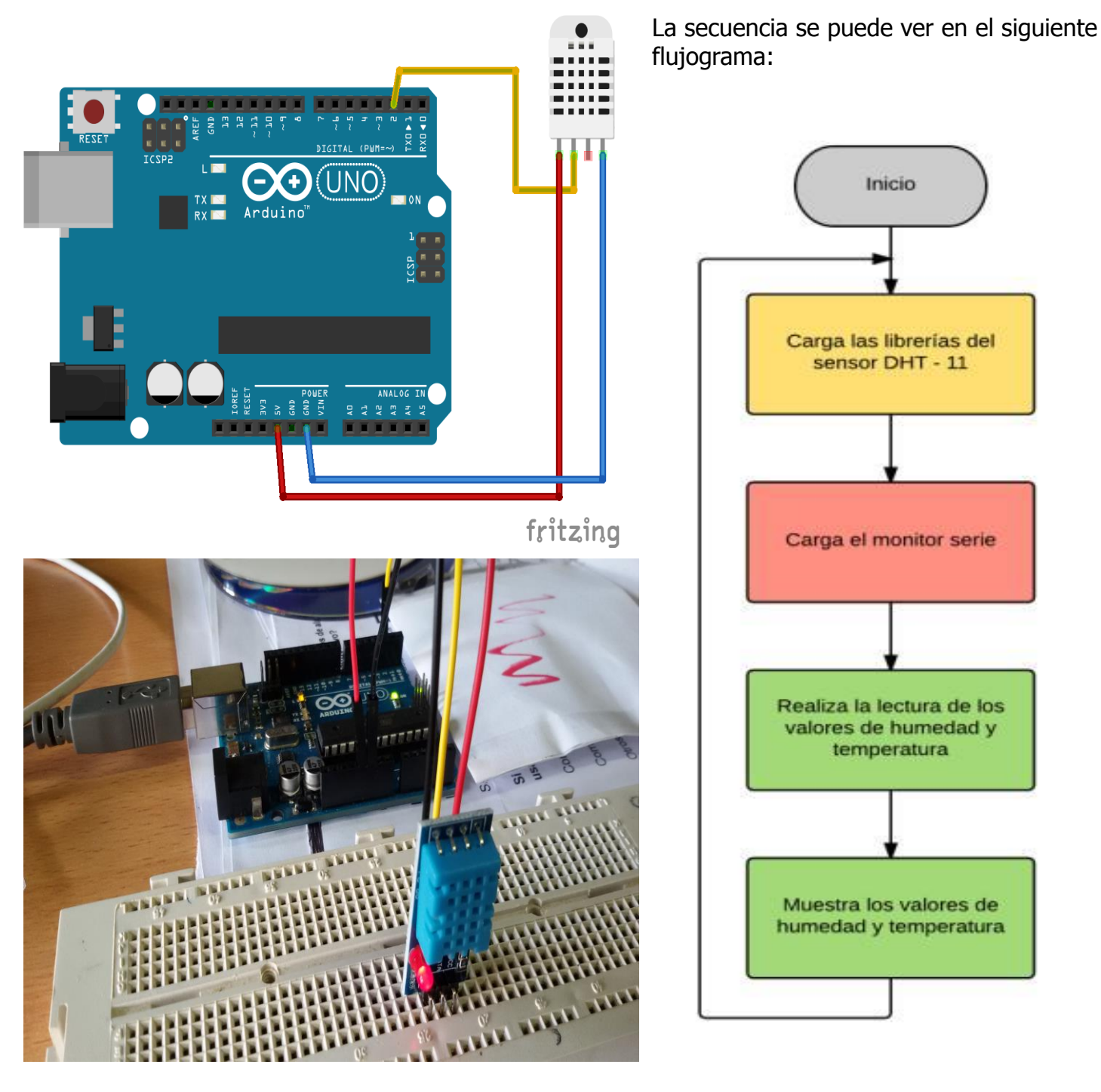

Las instrucciones del IDE de Arduino que nos van a permitir realizar esta secuencia son las que aparecen en la imagen inferior:

```
sensordht11
#include <rDHT11.h>
int rDHTllpin = 2;
rDHT11 DHT11(rDHT11pin); // Llamada a la librería e inicialización del sensor DHT11
void setup() {
  Serial.begin(9600); // Inicialización del monitor serie
  //DHT11.begin();
}
void loop() {
  int result = DHT11.update();
  float h = DHT11.getHumidity();
  float t = DHT11.getCelsius(); //Lectura de los datos de humedad y temperatura
  Serial.print("Humedad: "); //Muestra de los datos en el monitor serie
  Serial.print(h);
  Serial.println(" %");
  Serial.print("Temperatura: ");
  Serial.print(t);
  Serial.println(" °C");
  delay(3000);
```

}

| 👓 COM3 (Arduino Uno) |                                     |
|----------------------|-------------------------------------|
| 1                    | Enviar                              |
| Temperatura. 19.00 t |                                     |
| Humedad: 51.00 %     |                                     |
| Temperatura: 19.00 C |                                     |
| Humedad: 51.00 %     |                                     |
| Temperatura: 19.00 C |                                     |
| Humedad: 52.00 %     |                                     |
| Temperatura: 19.00 C |                                     |
| Humedad: 52.00 %     |                                     |
| Temperatura: 19.00 C |                                     |
| Humedad: 52.00 %     |                                     |
| Temperatura: 19.00 C |                                     |
| Humedad: 52.00 %     |                                     |
| Temperatura: 19.00 C |                                     |
| Humedad: 52.00 %     |                                     |
| Temperatura: 20.00 C |                                     |
| Humedad: 52.00 %     |                                     |
| Temperatura: 20.00 C |                                     |
| Humedad: 53.00 %     |                                     |
| Temperatura: 20.00 C |                                     |
| Humedad: 52.00 %     |                                     |
| Temperatura: 20.00 C |                                     |
| Humedad: 53.00 %     |                                     |
| Temperatura: 20.00 C |                                     |
| Humedad: 53.00 %     |                                     |
| Temperatura: 20.00 C |                                     |
| Humedad: 52.00 %     |                                     |
| Temperatura: 21.00 C |                                     |
| Humedad: 52.00 %     |                                     |
| Temperatura: 21.00 C |                                     |
|                      | Sin ajuste de línea 💙 9600 baudio 🗸 |
| (C) Hatosci oli      |                                     |